1. Заходите на сайт <u>https://sdo.itsecurity.ru</u>, жмёте на кнопку «Вход» и вводите свой логин и пароль:

| Если у Вас есть имя пользователя и пароль,<br>нажмите кнопку «ВХОД» и введите их. | Портал У                                  | Учебного центра «Информзащита»               |
|-----------------------------------------------------------------------------------|-------------------------------------------|----------------------------------------------|
|                                                                                   | Если у Вас есть имя<br>нажмите кнопку «ВХ | пользователя и пароль,<br>{ОД» и введите их. |

 Если вы заходите на сайт в первый раз, вам потребуется сменить выданный вам временный пароль на постоянный (по кнопке «Сменить пароль»). Затем нажимаете на кнопку «Сохранить» и затем, когда система опять запросит авторизацию, ввести (наряду с логином) свой новый пароль.

| ① Не заполнены обязательные поля: Пароль(Общие сведения) |                                                                                                    |  |  |  |
|----------------------------------------------------------|----------------------------------------------------------------------------------------------------|--|--|--|
| Редактирован                                             | ние личных данных                                                                                                    |  |  |  |
| Сохранить                                                |                                                                                                    |  |  |  |
| Общие сведения Настройки                                 |                                                                                                    |  |  |  |
|                                                          |                                                                                                    |  |  |  |
| E-mail:                                                  |                                                                                                    |  |  |  |
| * Пароль:                                                | Сменить пароль                                                                                                    |  |  |  |
|                                                          | Поля, отмеченные *, обязательны для заполнения. Внимание! Запомните введённый Вами пароль, он будет<br>необходим для последующих входов в систему. |  |  |  |

3. После чего откроется главная страница портала СДО (в дальнейшем она будет открываться сразу после авторизации). Щёлкаете по пункту меню «Активные электронные курсы»

| АКТИВНЫЕ ЭЛЕКТРОННЫЕ КУРСЫ                                                                                                    | РШЕННЫЕ<br>ГРОННЫЕ КУРСЫ                                                                               | АКТИВНЫЕ<br>ТЕСТЫ                                               | Вавершен тесты                                             | ные         |
|----------------------------------------------------------------------------------------------------|----------------------------------------------------------------------------------------------------|-----------------------------------------------------------------|------------------------------------------------------------|-------------|
|                                                                                                    | Уважаемые слушатели!                                                                                   |                                                                 |                                                            |             |
| Учебный портал «Информзащита» является единой точкой<br>Также здесь размещены учебные пособи                                                                           | входа для подключения к сервисам, п<br>трансляции или видеокурс<br>ия, справочные материалы и тесты дл | редназначенным для прохож<br>за.<br>я слушателей очной и дистан | кдения обучения в режиме вебина<br>иционных форм обучения. | ара, онлайн |
| По окончании обучении убедительно просим заполнить отзыв.<br>Ваши мнения и предложения очень важны для нас и будут обязательно учтены в работе.<br>Успешного обучения! |                                                                                                    |                                                                 |                                                            |             |

## 4. Затем выбираете нужный курс и проходите по ссылке:

| Программа обучения / Сертификационный тест Дата активации \downarrow Дата начала Дата последнего Баллы | ie: Bce  | Состояние |                 |             |                  |                       |                             |
|----------------------------------------------------------------------------------------------------|----------|-----------|-----------------|-------------|------------------|-----------------------|-----------------------------|
|                                                                                                    | Статус   | Баллы     | Дата последнего | Дата начала | Дата активации ↓ | Сертификационный тест | Программа обучения / Сертиф |
| Безопасность информационных технологий 19.09.2023 15:17 0                                              | Назначен | 0         |                 |             | 19.09.2023 15:17 | мационных технологий  | Безопасность информацион    |

5. На странице нужного вам курса видите ссылку на электронное учебное пособие (и дополнительные материалы для скачивания, если они есть):

| - Anna -  | Незаконченны     | й электронный курс             |                                      |                                            |
|-----------|------------------|--------------------------------|--------------------------------------|--------------------------------------------|
|           | Безопас          | сность информ                  | ационных техн                        | юлогий                                     |
|           |                  |                                |                                      |                                            |
|           |                  |                                |                                      |                                            |
| Начать>   | Завершить обучен | 10                             |                                      |                                            |
|           |                  |                                |                                      |                                            |
| Изучение  |                  |                                |                                      |                                            |
| Материаль | ы курса          | Курс "Безопасность информацио  | нных технологий" рассчитан на 5 дней |                                            |
| Общение   |                  | По окончании обучения Вам пред | лагается пройти контрольное итоговс  | е тестирование.                            |
| Информац  | ция              | Ваши мнения и предложения оче  | нь важны для нас, будем признательн  | ы за оставленный отзыв по итогам обучения. |
|           |                  |                                |                                      |                                            |
|           |                  | Электронное учебное пособие по | материалам курса:                    |                                            |
|           |                  | Руководство слушателя по       | о курсу БТ01.                        |                                            |
|           |                  |                                |                                      |                                            |
|           |                  | Сополнительные материал        | лы по курсу.                         |                                            |
|           |                  |                                |                                      |                                            |
|           |                  | 0                              | Former                               |                                            |
|           |                  | Статус                         | Баллы                                | информация                                 |

6. Если к данному курсу прилагается тест, пройти его можно, нажав кнопку «Начать», после чего откроется страница теста:

| Незаконченный                          | тест                       |                    |                 |
|----------------------------------------|----------------------------|--------------------|-----------------|
| 🏹 Безопас                              | ность информ               | ационных техн      | ологий          |
| Начать> Завершить попытку              | > Вернуться к прохождению  | электронного курса |                 |
| Изучение                               | Статус                     | Баллы              | Информация      |
| История попыток<br>История прохождений |                            |                    | Активность<br>— |
|                                        | Назначен                   | 0                  | Начат<br>—      |
|                                        |                            |                    | Завершить<br>—  |
|                                        |                            |                    |                 |
|                                        | Дата активации:            |                    |                 |
|                                        | Дата последнего посещения: |                    |                 |
|                                        | Проходной балл:            | 32                 |                 |
|                                        | Результирующие баллы:      | 0                  |                 |
|                                        | Результирующее состояние:  | Назначен           |                 |

7. Затем опять нажимаете кнопку «Начать» и в отдельном окне запустится тест:

| WebSoft QTI Player - Profile 1 - Microsoft Edge                                                                                                    |
|----------------------------------------------------------------------------------------------------|
| https://sdo.itsecurity.ru/webtutor/BT01/1/presentation.htm?aicc_sid=7280514500746623031&aicc_url=%2Fhandler%2Ehtml&width=750&height=530&fit=1⟨=ru&send=q&display=item&rub                                                                                                    |
| Безопасность информационных технологий                                                                                                    |
| Контрольное итоговое тестирование по курсу "Безопасность информационных технологий" содержит 47 тестовых вопроса, в каждом из которых приведено несколько вариантов ответов.<br>Вам необходимо в каждом тестовом вопросе выбрать один или несколько наиболее полных и правильных ответов.<br>В прогресс-индикаторе теста, находящемся в верхней части окна теста, зеленым цветом отображаются вопросы, на которые вы дали ответ.<br>Экзамен считается сданным, если Вы наберёте 32 и более баллов (из 47 возможных).<br>Вам предоставляется три полытки сдачи теста. |
| Продолжить                                                                                                    |

начать который можно в любой момент по кнопке «Продолжить»:

| Тест: Безопасность информационных технологий                        |                                                      |  |  |
|---------------------------------------------------------------------|------------------------------------------------------|--|--|
| Всего разделов/вопросов: 8/47                                       | 600000000000000000000000000000000000000              |  |  |
| Вопрос 1 из 47                                                      |                                                      |  |  |
| Попытка: 1 из 1 Состояние вопроса: ПРОСМОТРЕН НЕТ ОТВЕТА НЕ НАЧАТ   |                                                      |  |  |
| Какой принцип лежит в основе эффективного применения защитного меха | анизма «разграничение доступа субъектов к объектам»? |  |  |
|                                                                     | Выберите один правильный вариант                     |  |  |
| О Открытость алгоритма (с секретным элементом)                      |                                                      |  |  |
| О Минимизации полномочий                                            |                                                      |  |  |
| О Комплексность                                                     |                                                      |  |  |
| О Системность                                                       |                                                      |  |  |
| О Принцип «Белла-Ла Падула»                                         |                                                      |  |  |
| О Разделение критичных функций                                      |                                                      |  |  |
| О Разумная достаточность (экономическая целесообразность)           |                                                      |  |  |
|                                                                     |                                                      |  |  |
| Принять ответ и перейти далее                                       |                                                      |  |  |

(в случае разрыва соединения при следующем запуске тест продолжится с того места, где был прерван)

 Если после завершения курса (по кнопке «Завершить обучение») вы захотите снова получить доступ к учебным материалам, найдите его в разделе «Завершённые электронные курсы»

| авершенные электр                          | онные курсы                  |                        |          |            |
|--------------------------------------------|------------------------------|------------------------|----------|------------|
|                                            |                              |                        | Состояни | e: Bce     |
| Программа обучения / Сертификационный тест | Дата активации 🔱 Дата начала | Дата завершения        | Баллы    | Статус     |
|                                            | 10 00 0000 15 17 10 00 0000  | 15-24 10.00.2022.15-20 | 0        | Но прой по |

и в верхней части страницы нажмите кнопку с названием данного курса:

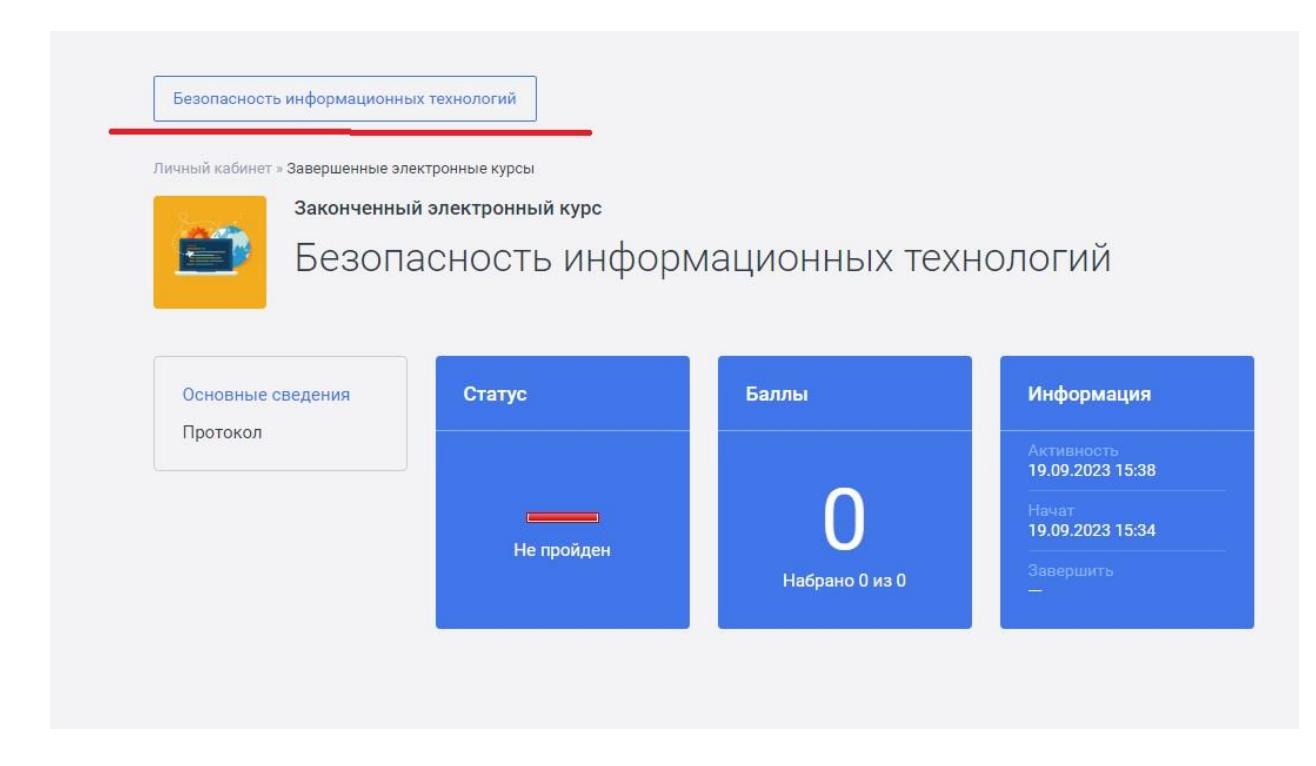

## и затем на кнопку «Начать обучение»:

| Личный кабинет » Завершенные эле                           | ктронные курсы               |                   |                 |  |
|------------------------------------------------------------|------------------------------|-------------------|-----------------|--|
| электронный курс<br>Безопасность информационных технологий |                              |                   |                 |  |
| <ol> <li>Данный курс доступен для с</li> </ol>             | замостоятельного назначения. |                   | Начать обучение |  |
| Материалы<br>История обучения                              | Материалы                    | Все               | -   Q           |  |
| Основные сведения                                          | Опросы                       |                   |                 |  |
|                                                            | Название                     | Описание          |                 |  |
|                                                            | Отзыв об обучении            | Уважаемый слушате | ль! Преподавате |  |

после чего курс снова станет активным:

| 2 mil                                         | Незаконченный :    | электронный курс                                                                                                    |
|-----------------------------------------------|--------------------|----------------------------------------------------------------------------------------------------|
|                                               | Безопаси           | ность информационных технологий                                                                                                    |
| Начать>                                       | Завершить обучение |                                                                                                    |
| Изучение<br>Материалы<br>Общение<br>Информаци | курса<br>1я        | Уважаемые слушатели!<br>Курс "Безопасность информационных технологий" рассчитан на 5 дней.<br>По окончании обучения Вам предлагается пройти контрольное итоговое тестирование.<br>Ваши мнения и предложения очень важны для нас, будем признательны за оставленный отзыв по итогам обучения. |
|                                               |                    | Электронное учебное пособие по материалам курса:<br>Руководство слушателя по курсу БТ01.<br>Фополнительные материалы по курсу.                                                                                                    |